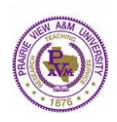

# **Creating Action Plan**

- 1. On the home page, click on the **workspace** into which you would like to add an Action Plan.
- 2. Along the left side of the screen under the appropriate Assessment Cycle, click on the link entitled **Action Plan**. Check out the requirement by clicking on the green **Check Out** button in the upper right corner of the screen.

| <u>Standing Requirements</u>                                          |                                                        |
|-----------------------------------------------------------------------|--------------------------------------------------------|
| Mission Statement                                                     |                                                        |
| Mission Alignment                                                     |                                                        |
| Program/Unit Outcomes                                                 |                                                        |
| <ul> <li><u>2015-2016 Assessment</u></li> <li><u>Cycle</u></li> </ul> |                                                        |
| Assessment Plan                                                       | Preview                                                |
| Assessment Findings                                                   | 🖉 Check Out 🔽 🔽 Share 🛛 🖨 Print 🔂 PDE 🖻 Export to Word |
| Action Plan<br>Status Report                                          | Work in<br>Progress                                    |

3. Click the Create New Closing the Loop button, and then click the **Actions** bar to expand this section.

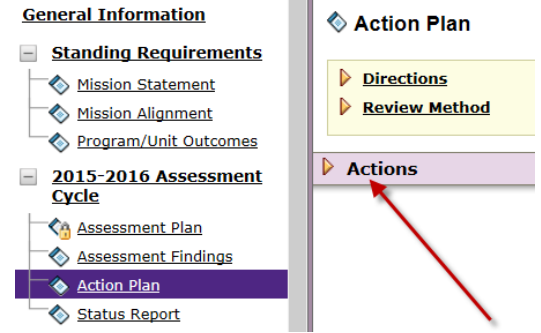

4. To link your action plan to assessment findings, click the **Select Set** button, and then click **Select Existing Set**. Next, select the appropriate set and click **Continue**.

| ✓ Actions                            | Select from outcome sets                                           |
|--------------------------------------|--------------------------------------------------------------------|
| Select Set                           | Accept and Return to Plan Select Existing Set                      |
| Import Outcome Set                   |                                                                    |
| Select an Existing Set in English-BA | BA-English Outcomes 2014<br>(Operational Objectives & Outcomes)    |
|                                      | $\clubsuit$ This set is already included in this requirement.      |
|                                      | C English Program Outcomes Set<br>(Learning Objectives & Outcomes) |
|                                      | Cancel Continue                                                    |

5. To link your Action Plan to all of the outcomes within the set, check off the box labeled **Include All**. To create an Action Plan for selected outcomes only, check the box (es) labeled Include next to the outcome(s) you would like to include in

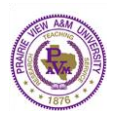

this action plan. Click Accept and Return to Plan button.

| Accept and Re  | turn to Plan Select Existing Set A-English Outcomes 2014                                                                                                    |                                                                                                    |
|----------------|----------------------------------------------------------------------------------------------------|----------------------------------------------------------------------------------------------------|
| Outcome        |                                                                                                    |                                                                                                    |
|                | Outcome                                                                                                    | Mapping                                                                                               |
| Include?) 🗹 📉  | <ol> <li>Writing competence Q<br/>Students will write informed, well-organized texts with clear purpose and comprehensive, critical evidence.</li> </ol>                                          | TX- PVAMU Core Objectives: Communication Skills<br>USA- SACS Principles of Accreditation: 3.3.1.1     |
| Include?       | 2. Source synthesis Q<br>Students will skillfully synthesize primary and secondary sources with ethical citation.                                                                                 | TX- PVAMU Core Objectives: Critical Thinking Skills<br>USA- SACS Principles of Accreditation: 3.3.1.1 |
| Include? ) 🗹 🔨 | 3. Textual analysis Q<br>Students will analyze texts of various kinds using appropriate disciplinary terminology and theories.                                                                    | TX- PVAMU Core Objectives: Critical Thinking Skills<br>USA- SACS Principles of Accreditation: 3.3.1.1 |
| Include?       | <ol> <li>Literary knowledge Q.</li> <li>Students will describe and distinguish between major historical periods and literary movements in British,<br/>American, and world literature.</li> </ol> | USA- SACS Principles of Accreditation: 3.3.1.1                                                        |
| Include?)      | <ol> <li>Grammar and language Q<br/>Students will use English grammar with an appreciation for rhetorical choices and the development of the<br/>English language.</li> </ol>                     | TX- PVAMU Core Objectives: Communication Skills<br>USA- SACS Principles of Accreditation: 3.3.1.1     |
| Include?       | <ol> <li>ELAR pedagogy<br/>Students will incorporate integrated strategies for teaching ELA to diverse populations in accordance with TEA<br/>and NCTE quickless.</li> </ol>                      | USA- SACS Principles of Accreditation: 3.3.1.1                                                        |

6. Click the **Add New Action** button for the outcome in which you'd like to add an action. You may select the findings that support your action plan, if applicable, and click Continue.

Outcome

#### 1. Writing competence

Students will write informed, well-organized texts with clear purpose and comprehensive, critical evidence.

Add New Action

- 7. Complete the following areas: (The only mandatory section is the section labeled with an asterisk)
  - Label your Action Item under Action Item Title\* Describe your Action details
  - Outline your Implementation Plan (timeline)
  - Identify Key/Responsible Personnel
  - Indicate how you will know this action plan has been achieved under **Measures** Describe **Budget approval required** information, as needed
  - Place a Budget Request Amount
  - Indicate whether the Priority level is Low, Medium, or High
  - Click on Apply Changes.

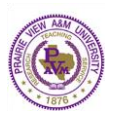

| ck Spelling                           | Import Action Apply Changes                                                            |
|---------------------------------------|----------------------------------------------------------------------------------------|
| Linked to Findings:                   | No Findings have been created on this workspace using the same Outcome as this Action. |
| * Action Item Title:                  |                                                                                        |
| Action details:                       |                                                                                        |
| Implementation Plan (timeline):       |                                                                                        |
| Key/Responsible Personnel:            |                                                                                        |
| Measures:                             |                                                                                        |
| Budget approval required? (describe): |                                                                                        |
| Budget request amount:                | \$                                                                                     |
| Priority level:                       | - Select -                                                                             |
| ck Spelling                           | Import Action Apply Changes                                                            |

8. To upload Supporting Attachments such as budget sheets, applications, forms, meeting minutes etc., click Add/Edit Attachments and Links.

| 1. Writing competence<br>Students will write informed.        | Action: Revision workshops                                                                                                    | Add/Edit Findings | Edit | Remove |
|---------------------------------------------------------------|----------------------------------------------------------------------------------------------------|-------------------|------|--------|
| well-organized texts with clear<br>purpose and comprehensive, | > This Action is associated with the following Findings                                                                                                    |                   |      |        |
| Add New Action                                                | Action details: Implement additional revision workshops focused on organization: rearranging sentences within a paragraph to restructuring entire arguments |                   |      |        |
|                                                               | Implementation Plan (timeline): Fall 2016 and Spring 2017                                                                                                   |                   |      |        |
|                                                               | Key/Responsible Personnel:                                                                                                    |                   |      |        |
|                                                               | Measures:                                                                                                    |                   |      |        |
|                                                               | Budget approval required? (describe):                                                                                                    |                   |      |        |
|                                                               | Budget request amount: \$0.00                                                                                                    |                   |      |        |
|                                                               | Priority:                                                                                                    |                   |      |        |
|                                                               | Supporting Attachments: AddEdit Attachments and Links                                                                                                    |                   |      |        |

#### 9. Click on Submission & Read Reviews

| 🥒 Edit Content    | 💭 Discussion     | Submission & Read Reviews | 🐻 Publish | Coptions & Info |
|-------------------|------------------|---------------------------|-----------|-----------------|
| English-BA (Work  | space: 2015-2020 | Assessment Workspace)     |           |                 |
| + Expand All      | Collapse Ali     | Content Log               |           |                 |
| General Informati | on 🔇             | Assessment Findings       |           |                 |
| Standing Requ     | irements         | Directions                | •         |                 |
| Mission Alignm    | nent             | Review Method             |           |                 |
| Program/Unit      | Outcomes         | Finding per Measure       |           |                 |
| Cycle             |                  |                           |           |                 |

10. Click on Submit Work besides Assessment Findings

| 2015-2016 Assessment Cycle |                      |                                   |                                        |
|----------------------------|----------------------|-----------------------------------|----------------------------------------|
| 🛇 Assessment Plan 🔒        | C Review<br>Released | Submitted: 10/23/2015 02:22:11 PM | Meets Requirement Score/Results Report |
| SASSESSMENT Findings       | In Progress          | Edit Work Submit Work             |                                        |
| S Action Plan              | Drogress             | Edit Work Submit Work             |                                        |
| Status Report              |                      | Edit Work                         |                                        |

11. In the future, to copy this action plan for another assessment cycle, click the Add New Action button under the new outcome. Click Import Action. Check the small box labeled Show actions for all outcomes. Select the action you would like to import and then click Copy Selected. Click to Apply Changes when you are finished editing.

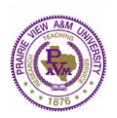

#### Outcome

| Students will write informed,<br>well-organized texts with clear<br>purpose and comprehensive,<br>critical evidence.<br>Add New Action<br>Copy an existing Action for '1. Writing competence' 'S' Close Window<br>Cancel Copy Selected<br>Copy an existing Action for '1. Writing competence' S' Close Window<br>Cancel Copy Selected<br>Actions for All Outcomes<br>Copy Selected<br>Actions for All Outcomes<br>Copy Selected<br>Actions for All Outcomes<br>Copy Selected<br>Actions for All Outcomes<br>Merisions corkshops<br>Werkspace: 2015-2020 Assessment Workspace<br>Area: 2015-2020 Assessment Workspace<br>Area: 2015 | 1. Writing competence                                                                                                    |                               |
|----------------------------------------------------------------------------------------------------|----------------------------------------------------------------------------------------------------|-------------------------------|
| Add New Action       Import Action       Apply Changes         Copy an existing Action for '1. Writing competence' Pl Close Window       Import Action       Apply Changes         Cancel       Copy Selected       Actions for This Outcome       Import Action       Import Action         Opy an existing Action for '1. Writing competence' Pl Close Window       Import Action       Import Action       Import Action         Orpy an existing Action for '1. Writing competence' Pl Close Window       Import Action       Import Action       Import Action         Cancel       Copy Selected       Copy Selected       Actions for All Outcomes       Import Action Mindow         Actions for All Outcomes       Import Action Plan       Import Action Plan       Import Action       Import Action         Actions associated with Onther Outcomes       Import Action Plan       Import Action Plan       Import Action Plan         Actions associated with Onther Outcomes       Import Action Plan       Import Action Plan       Import Action Plan         Markspace: 2015-2010 Assessment Workspace       Import Action Plan       Import Action Plan       Import Action Plan         Markspace: 2015-2010 Assessment Workspace       Import Action Plan       Import Action Plan       Import Action Plan         Markspace: 2015-2010 Assessment Workspace       Import Action Plan       Import Action Plan       Import Act                                                                                                    | Students will write informed,<br>vell-organized texts with clear<br>ourpose and comprehensive,<br>critical evidence.                                                                                                    |                               |
| Copy an existing Action for '1. Writing competence' '2 Close Window         Image: Copy Selected         Actions for This Outcome         Copy an existing Action for '1. Writing competence' '2 Close Window         Cancel         Copy Selected         Actions for All Outcomes         Image: 2015-2018 Assessment Cycle : Action Plan         Merizania         Merizania         Copy Selected         Actions for All Outcomes         Image: 2015-2018 Assessment Cycle : Action Plan         Actions associated with other Outcomes         Merizania         Copy Selected         Actions associated with other Outcomes         Merizania         Merizania                                                                                                    | Add New Action                                                                                                    | Import Action Apply Chapter   |
| Copy an existing Action for '1. Writing competence' If Close Window         Cancel       Copy Selected         Very 2015-2020 Assessment Workspace       Very 2015-2020 Assessment Vorkspace         Cancel       Copy Selected         Core and the context of the context of the cont                                                                                                    |                                                                                                    | Import Action Apply Change    |
| Copy an existing Action for '1. Writing competence' If Close Window         Cancel       Copy Selected         Attions for This Outcome       Ishow actions for all outcomes         Workspace: 2015-2020 Assessment Workspace       Copy Selected         Copy an existing Action for '1. Writing competence' If Close Window       Copy Selected         Cancel       Copy Selected         Actions for All Outcomes       If Show actions for all outcomes         Norkspace: 2015-2020 Assessment Workspace       View)         Workspace: 2015-2020 Assessment Workspace       View)         Actions for All Outcomes       View)         Workspace: 2015-2020 Assessment Workspace       View)         Actions associated with other Outcomes       View)         Morkspace: 2015-2020 Assessment Workspace       View)         Morkspace: 2015-2020 Assessment Workspace       View)         Morkspace: 2015-2020 Assessment Workspace       View)         Morkspace: 2015-2020 Assessment Workspace       View)         Morkspace: 2015-2020 Assessment Workspace       View)         Morkspace: 2015-2020 Assessment Workspace       View)         Morkspace: 2015-2020 Assessment Workspace       View)         Morkspace: 2015-2020 Assessment Workspace       View)         Morkspace: 2015-2020 Assessment Workspace       View) <t< th=""><th></th><th></th></t<>                                                                                                    |                                                                                                    |                               |
| Cancel     Cancel   Copy Selected Copy Selected Copy Selec                                                                                                    | Copy an existing Action for '1. Writing competence                                                                                                    | e'⊠ <u>Close Window</u>       |
| Actions for This Outcome       I show actions for all outcomes         Revision workshops       User         Cancel       Copy Selected         Actions for All Outcomes       I show actions for all outcomes         Revision workshops       I show actions for all outcomes         Revision workshops       I show actions for all outcomes         Revision workshops       I show actions for all outcomes         Revision workshops       I show actions for all outcomes         Notispace: 2015-2020 Assessment Workspace       I show actions for all outcomes         Recruitment Initiatives       I were initiatives         Workspace: 2015-2020 Assessment Workspace       I were initiatives         Workspace: 2015-2020 Assessment Workspace       I were initiatives         Workspace: 2015-2020 Assessment Workspace       I were initiatives         Workspace: 2015-2020 Assessment Workspace       I were initiatives         Workspace: 2015-2020 Assessment Workspace       I were initiatives         Workspace: 2015-2020 Assessment Cycle : Action Plan       I were initiatives         Workspace: 2015-2020 Assessment Cycle : Action Plan       I were initiatives         Workspace: 2015-2020 Assessment Cycle : Action Plan       I were initiatives         Workspace: 2015-2020 Assessment Cycle : Action Plan       I were initiatiatives         Workspace: 2                                                                                                    | Cancel                                                                                                    | Copy Selected                 |
| • Weision workshops       Udenti         Cancel       Copy Salected         Cancel       Copy Salected         Actions for All Outcomes       Image: Copy Salected         Actions for All Outcomes       Image: Copy Salected         Workspace: 2015-2020 Assessment Cycle : Action Plan       View]         Actions associated with other Outcomes       View]         Workspace: 2015-2020 Assessment Workspace       View]         Arcei: 2015-2020 Assessment Workspace       View]         Morkspace: 2015-2020 Assessment Workspace       View]         Morkspace: 2015-2020 Assessment Workspace       View]         Morkspace: 2015-2020 Assessment Workspace       View]         Morkspace: 2015-2020 Assessment Workspace       View]         Morkspace: 2015-2020 Assessment Workspace       View]         Workspace: 2015-2020 Assessment Workspace       View]         Workspace: 2015-2020 Assessment Workspace       View]         Workspace: 2015-2020 Assessment Workspace       View]         Workspace: 2015-2020 Assessment Workspace       View]         Workspace: 2015-2020 Assessment Workspace       View]         Workspace: 2015-2020 Assessment Workspace       View]         Workspace: 2015-2020 Assessment Workspace       View]         Workspace: 2015-2020 Assessment Workspace       <                                                                                                    | Actions for This Outcome                                                                                                    | actions for all outcomes      |
| Cancel       Copy Selected         Cancel       Copy Selected         Actions for All Outcomes       Image: Copy Selected         Actions for All Outcomes       Image: Show actions for all outcomes         Nerkspace: 2015-2020 Assessment Workspace<br>Area: 2015-2016 Assessment Cycle : Action Plan       Image: Show actions for all outcomes         Actions associated with other Outcomes       Image: Show action Plan         Norkspace: 2015-2020 Assessment Workspace<br>Area: 2015-2020 Assessment Workspace<br>Area: 2015-2017 Assessment Workspace<br>Area: 2015-2017 Assessment Workspace<br>Area: 2015-2016 Assessment Workspace<br>Area: 2015-2016 Assessment Workspace<br>Area: 2015-2016 Assessment Workspace<br>Area: 2015-2016 Assessment Workspace<br>Area: 2015-2020 Assessment Workspace<br>Area: 2015-2020 Assessment Workspace<br>Area: 2015-2020 Assessment Workspace<br>Area: 2015-2020 Assessment Workspace<br>Area: 2015-2020 Assessment Workspace<br>Area: 2015-2020 Assessment Workspace<br>Area: 2015-2020 Assessment Workspace<br>Area: 2015-2020 Assessment Workspace<br>Area: 2015-2020 Assessment Workspace<br>Area: 2015-2020 Assessment Workspace<br>Area: 2015-2020 Assessment Workspace<br>Area: 2015-2020 Assessment Workspace<br>Area: 2015-2016 Assessment Cycle : Action Plan       Image: Image: I                                                                                                    | Revision workshops     Workspace: 2015-2020 Assessment Workspace     Area: 2015-2016 Assessment Cycle : Action Plan                                                                                                    | [ <u>View</u> ]               |
| Copy an existing Action for '1. Writing competence' IS Close Window         Cancel       Copy Selected         Actions for All Outcomes       Image: Show actions for all outcomes         Revision workshops       [View]         Workspace: 2015-2020 Assessment Workspace<br>Area: 2015-2016 Assessment Cycle : Action Plan       [View]         Actions associated with other Outcomes       [View]         Workspace: 2015-2020 Assessment Workspace<br>Area: 2015-2017 Assessment Cycle : Action Plan       [View]         Morkspace: 2015-2020 Assessment Workspace<br>Area: 2015-2016 Assessment Cycle : Action Plan       [View]         Morkspace: 2015-2020 Assessment Workspace<br>Area: 2015-2020 Assessment Workspace<br>Area: 2015-2020 Assessment Cycle : Action Plan       [View]         Morkspace: 2015-2020 Assessment Cycle : Action Plan       [View]         Morkspace: 2015-2020 Assessment Cycle : Action Plan       [View]         Morkspace: 2015-2020 Asses                                                                                                    | Cancel                                                                                                    | Copy Selected                 |
| Revision workshops       [View]         Workspace: 2015-2020 Assessment Workspace       Area: 2015-2016 Assessment Cycle : Action Plan         Actions associated with other Outcomes       [View]         Workspace: 2015-2020 Assessment Workspace       [View]         Workspace: 2015-2020 Assessment Workspace       [View]         Morkspace: 2015-2020 Assessment Workspace       [View]         Morkspace: 2015-2020 Assessment Workspace       [View]         Morkspace: 2015-2020 Assessment Workspace       [View]         Morkspace: 2015-2020 Assessment Workspace       [View]         Workspace: 2015-2020 Assessment Workspace       [View]         Workspace: 2015-2020 Assessment Workspace       [View]         Workspace: 2015-2020 Assessment Workspace       [View]         Workspace: 2015-2020 Assessment Workspace       [View]         Workspace: 2015-2020 Assessment Workspace       [View]         Workspace: 2015-2020 Assessment Workspace       [View]         Workspace: 2015-2020 Assessment Workspace       [View]         Workspace: 2015-2020 Assessment Workspace       [View]         Workspace: 2015-2020 Assessment Workspace       [View]         Morkspace: 2015-2020 Assessment Workspace       [View]         Morkspace: 2015-2020 Assessment Workspace       [View]         Morkspace: 2015-2020 Assessment Workspace                                                                                                    | Actions for All Outcomes                                                                                                    | Show actions for all outcomes |
| Actions associated with other Outcomes          Recruitment Initiatives       [View]         Workspace: 2015-2020 Assessment Workspace       [View]         Area: 2016-2017 Assessment Cycle : Action Plan       [View]         Introduce more theory       [View]         Workspace: 2015-2020 Assessment Workspace       [View]         Area: 2015-2016 Assessment Cycle : Action Plan       [View]         Workspace: 2015-2020 Assessment Workspace       [View]         Workspace: 2015-2020 Assessment Workspace       [View]         Workspace: 2015-2020 Assessment Cycle : Action Plan       [View]         Workspace: 2015-2020 Assessment Workspace       [View]         Workspace: 2015-2020 Assessment Workspace       [View]         Workspace: 2015-2020 Assessment Workspace       [View]         Morkspace: 2015-2020 Assessment Workspace       [View]         Morkspace: 2015-2020 Assessment Workspace       [View]         Morkspace: 2015-2020 Assessment Workspace       [View]         Morkspace: 2015-2020 Assessment Workspace       [View]         Morkspace: 2015-2020 Assessment Cycle : Action Plan       [View]         Morkspace: 2015-2020 Assessment Cycle : Action Plan       [View]         Morkspace: 2015-2020 Assessment Cycle : Action Plan       [View]         Morkspace: 2015-2020 Assessment Cycle : Action Plan       [View]                                                                                                    | Revision workshops<br>Workspace: 2015-2020 Assessment Workspace<br>Area: 2015-2016 Assessment Cycle : Action Plan                                                                                                    | [ <u>View</u> ]               |
| Recruitment Initiatives       [View]         Workspace: 2015-2020 Assessment Workspace       [View]         Introduce more theory       [View]         Workspace: 2015-2016 Assessment Cycle : Action Plan       [View]         Review modules       [View]         Workspace: 2015-2016 Assessment Cycle : Action Plan       [View]         Review modules       [View]         Workspace: 2015-2016 Assessment Cycle : Action Plan       [View]         Workspace: 2015-2016 Assessment Cycle : Action Plan       [View]         Workspace: 2015-2020 Assessment Workspace       [View]         Workspace: 2015-2020 Assessment Cycle : Action Plan       [View]         Course offering       [View]         Workspace: 2015-2020 Assessment Workspace       [View]         Area: 2015-2016 Assessment Cycle : Action Plan       [View]         Concel       Copy Selected                                                                                                    | Actions associated with other Outcon                                                                                                    | nes                           |
| Workspace: 2015-2020 Assessment Workspace         Area: 2016-2017 Assessment Cycle : Action Plan         Introduce more theory       [View]         Workspace: 2015-2020 Assessment Workspace         Area: 2015-2016 Assessment Cycle : Action Plan         Review modules       [View]         Workspace: 2015-2020 Assessment Workspace         Area: 2015-2016 Assessment Cycle : Action Plan         Course offering       [View]         Workspace: 2015-2020 Assessment Workspace         Area: 2015-2016 Assessment Cycle : Action Plan         Course offering       [View]         Workspace: 2015-2020 Assessment Workspace         Area: 2015-2016 Assessment Cycle : Action Plan         Cancel       Copy Selected                                                                                                    | Recruitment Initiatives                                                                                                    | [ <u>View</u> ]               |
| Introduce more theory       [View]         Workspace: 2015-2020 Assessment Workspace       [View]         Area: 2015-2016 Assessment Cycle : Action Plan       [View]         Workspace: 2015-2020 Assessment Workspace       [View]         Workspace: 2015-2016 Assessment Cycle : Action Plan       [View]         Course offering       [View]         Workspace: 2015-2016 Assessment Workspace       [View]         Area: 2015-2016 Assessment Cycle : Action Plan       [View]         Cancel       Copy Selected                                                                                                    | Workspace: 2015-2020 Assessment Workspace<br>Area: 2016-2017 Assessment Cycle : Action Plan                                                                                                    |                               |
| Review modules       [View]         Workspace: 2015-2020 Assessment Workspace       [View]         Area: 2015-2016 Assessment Cycle : Action Plan       [View]         Workspace: 2015-2020 Assessment Workspace       [View]         Workspace: 2015-2020 Assessment Cycle : Action Plan       [View]         Cancel       Copy Selected                                                                                                    | ~ <b>-</b> · · ·                                                                                                    |                               |
| Course offering [View]<br>Workspace: 2015-2020 Assessment Workspace<br>Area: 2015-2016 Assessment Cycle : Action Plan<br>Cancel Copy Selected                                                                                                    | Workspace: 2015-2020 Assessment Workspace<br>Area: 2015-2016 Assessment Cycle : Action Plan                                                                                                    | [View]                        |
| Cancel Copy Selected                                                                                                    | <ul> <li>Introduce more theory         Workspace: 2015-2020 Assessment Workspace         Area: 2015-2016 Assessment Cycle: Action Plan     </li> <li>Review modules         Workspace: 2015-2020 Assessment Workspace         Area: 2015-2016 Assessment Cycle: Action Plan     </li> </ul>                                                                                                    | [ <u>View</u> ]               |
|                                                                                                    | <ul> <li>Introduce more theory         Workspace: 2015-2020 Assessment Workspace         Area: 2015-2016 Assessment Cycle : Action Plan     </li> <li>Review modules         Workspace: 2015-2020 Assessment Workspace         Area: 2015-2016 Assessment Cycle : Action Plan     </li> <li>Course offering         Workspace: 2015-2020 Assessment Workspace         Area: 2015-2016 Assessment Cycle : Action Plan     </li> </ul> | [ <u>View</u> ]               |

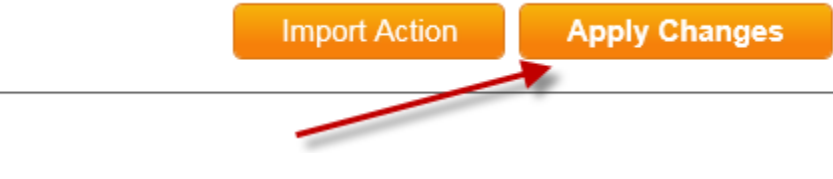